# 事前準備および確認の内容

| 注意事項                                         | 1 |
|----------------------------------------------|---|
| 作業 1:ZOOM ミーティングへの接続テスト                      | 2 |
| 作業 2 · Microsoft アカウントの作成                    | 3 |
|                                              |   |
| 作業 3: MICrosoft アカワントから Azure portal への接続テスト | 0 |
| 作業 4:Windows 仮想マシンへのリモート デスクトップ(RDP)接続テスト    | 8 |

#### 注意事項

- この手順は、必ずトレーニングコース受講当日に使用する PC および 場所(ネットワーク)で行ってください。
  - > 接続確認できないことによるキャンセルをご希望の方は、承ります。
  - > 画面や操作手順は、予告なく変更となる場合があります。
  - ▶ RDP 接続テストで使用する Windows 仮想マシンは、

AM1:00-5:00 までメンテナンスのため接続することはできません。

- 演習用の PC は、Windows 10 または Windows 11 をご使用ください。
- 演習用 Web ブラウザーは、Microsoft Edge、Chrome をご用意ください。
- ハンズオン演習で使用する PC とは別に、2 つ目のデバイスをご用意いただくことを強く推奨いたします。
  - ▶ 2 台目のモニター、2 台目の PC、タブレット端末など。
  - > これは、講師の画面を表示しながら、演習を行ったり、デジタル テキストを表示したりするためです。
  - なお、Zoom 用と演習用で別々の PC を使用される場合、演習環境からも Zoom チャット操作を行って いただく場合があるため、研修で使用されるすべての PC から Zoom への接続テストを行うことを推奨します。
- 多要素認証の演習で、スマートフォンを使用します。

## 作業 1: ZOOM ミーティングへの接続テスト

- 1. トレーニング コース受講当日に使用する PC およびネットワークで、Web ブラウザーを起動します。
- 2. [Zoom の テスト サイト] にアクセスします。

https://support.zoom.us/hc/ja/articles/115002262083/

⇒ Zoom ミーティングに参加するテストの「手順」が表示されます。

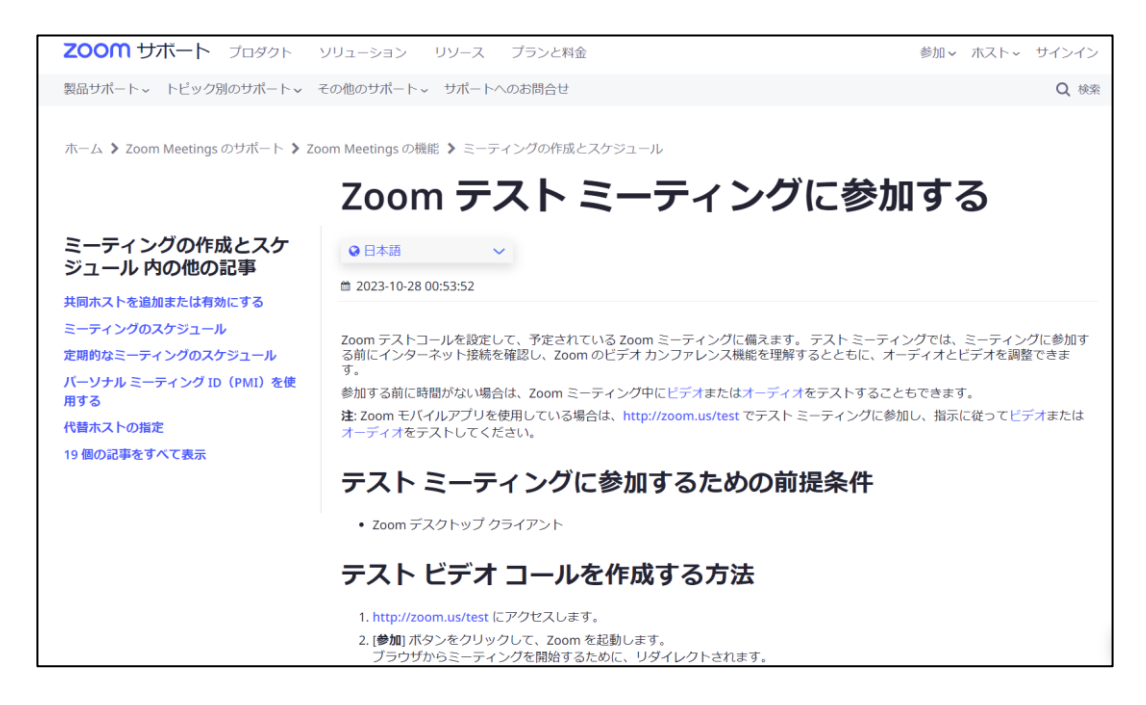

3. 指示にしたがうことで、ZOOM ミーティングに接続されます。

⇒ これで、Zoom ミーティングへの接続テストは終了です。

### 作業 2: Microsoft アカウントの作成

この Microsoft アカウントは、演習の中で使用します。

- 1. Web ブラウザーを起動します。
- Microsoft アカウント サイト」にアクセスします。
   https://account.microsoft.com/
- 3. 画面を下にスクロールし、 [アカウントを作成する] をクリックします。

| Microsoft         アカウント         ヘルブ           | ~ (R) |
|-----------------------------------------------|-------|
|                                               |       |
|                                               |       |
|                                               |       |
| Microsoft アカウントは、すべての Microsoft アプリとサービスに接続しま |       |
| ु जि.<br>जि.                                  |       |
| サインインアカウントを作成する                               |       |
|                                               |       |

4. [新しいメール アドレスを取得]をクリックします。

| <mark></mark> Microsoft<br>アカウントの作成 |   |   |
|-------------------------------------|---|---|
| someone@example.com                 |   |   |
| または、電話番号を使う                         |   |   |
| 新しいメール アドレスを取得                      |   |   |
|                                     | 次 | ^ |
|                                     | 次 | ^ |

ご希望のメールアドレス(@より前)を入力し、ご希望のドメイン名(@より後ろ)を一覧から選択し、
 [次へ]をクリックします。

| edifist9999 @outlook.jp<br>または、電話番号を使う<br>または、既にお持ちのメール アドレスを使 | Microso<br>アカウント        | <sup>ft</sup> の作成   |                                          |   |
|----------------------------------------------------------------|-------------------------|---------------------|------------------------------------------|---|
| または、電話番号を使う<br>または、既にお持ちのメール アドレスを使                            | edifist9999             | <b></b>             | @outlook.jp                              | ~ |
|                                                                | または、 電話番号<br>または、 既にお持っ | を使う<br>5のメール アドレスを使 | outlook.jp<br>outlook.com<br>hotmail.com |   |
| 次へ                                                             |                         |                     | 次へ                                       |   |

6. 設定したいパスワードを入力し、 [次へ] をクリックします。

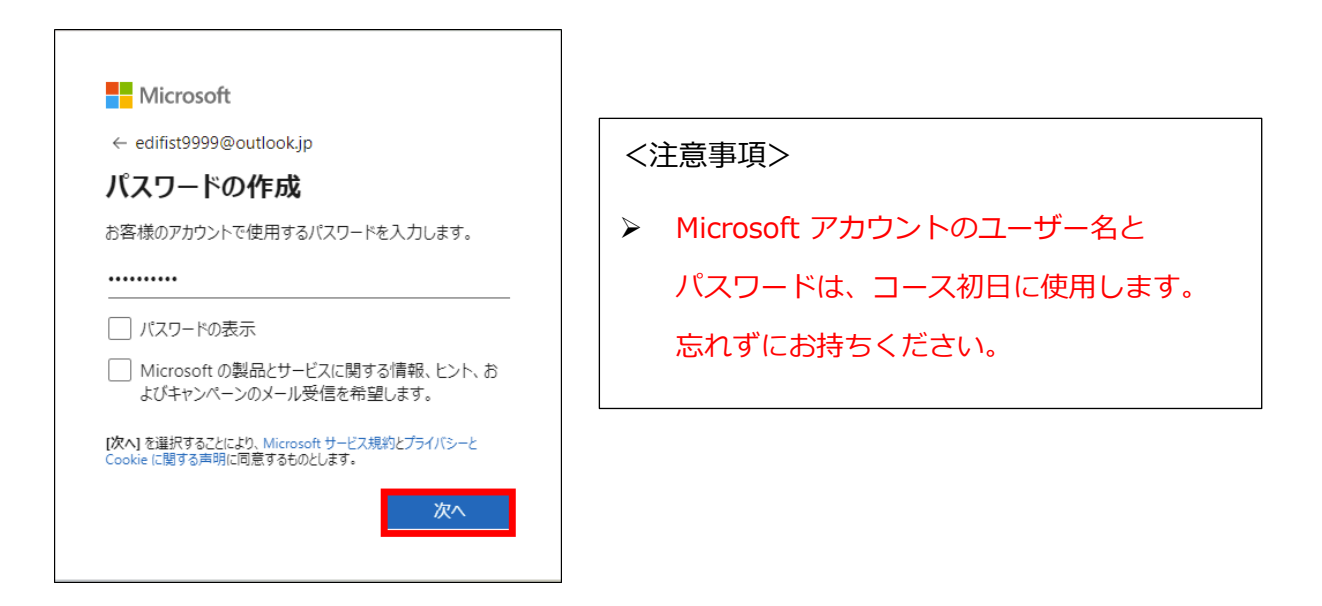

7. ロボットではないことを証明するために、クイズに解答します。

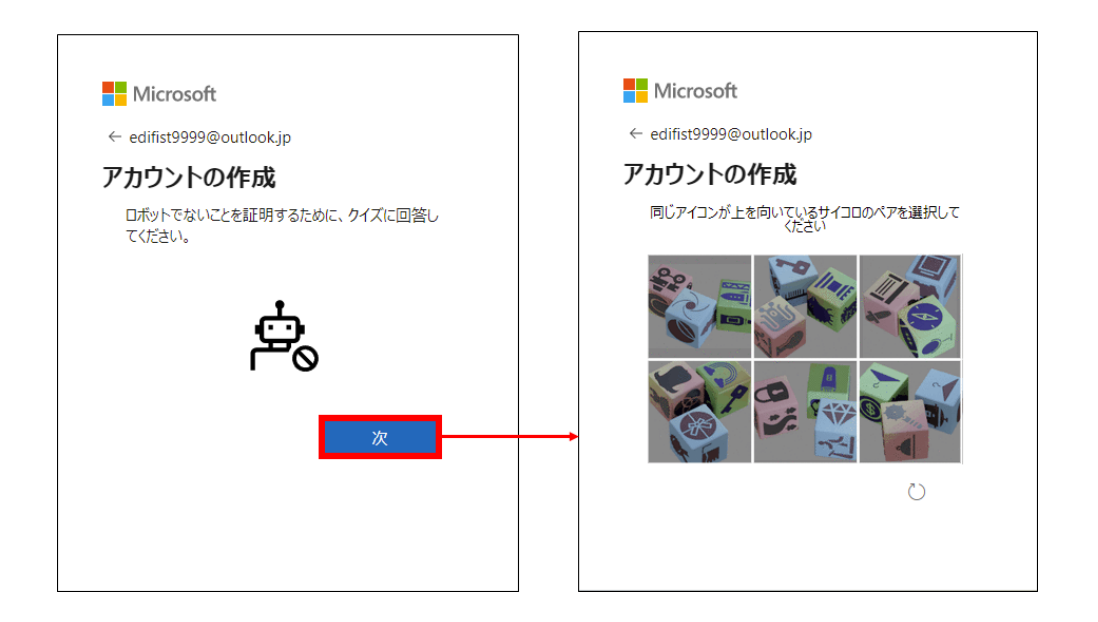

8. 「サインイン状態を維持しますか?」と表示されたら、 [いいえ] をクリックします。 ⇒ Microsoft アカウントのページが表示されます。

| <br>Microsoft アカウント あなたの              | の情報 プライバシー | セキュリティ Rev | vards 支 | を払いと課金情報 ~                                | サービスと |
|---------------------------------------|------------|------------|---------|-------------------------------------------|-------|
| ス<br>名前を追加<br>□ edifist9999@outlookjp | する         |            | t N     | Aicrosoft 365 <b>の入手</b><br>ナービスとサブスクリプショ | ×     |
| サブスクリプション                             | ファミリー      |            | デバ      | 77                                        |       |
| 📥 💁 🔇                                 | 4          |            |         | 6                                         |       |

⇒ これで、Microsoft アカウントの作成は終了です。

## <u>作業 3: Microsoft アカウントから Azure portal への接続テスト</u>

- 1. トレーニング コース受講当日に使用する PC およびネットワークで、Web ブラウザーを起動します (Microsoft Edge または Chrome)。
- Azure portal にアクセスします。
   https://portal.azure.com

⇒ サインイン画面が表示されます。

3. 「作業 2」で作成した Microsoft アカウントを入力し、 [次へ] をクリックします。

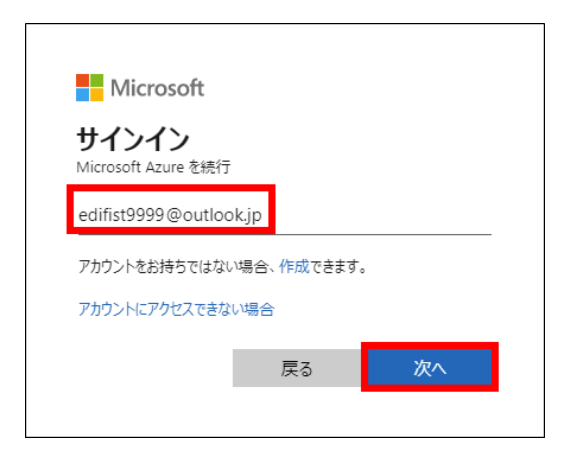

4. パスワードを入力し、[サインイン]をクリックします。

| <mark>● Microsoft</mark><br>edifist9999@outlook.jp<br>パスワードの入力 |   |
|----------------------------------------------------------------|---|
| edifist9999@outlook.jp<br>パスワードの入力                             |   |
| パスワードの入力                                                       |   |
|                                                                |   |
|                                                                |   |
| パスワードを忘れた場合                                                    |   |
| edifist99999@outlook.jp についての電子メール コー                          | * |

5. 「サインイン状態を維持しますか?」 と表示されたら、[いいえ] をクリックします。

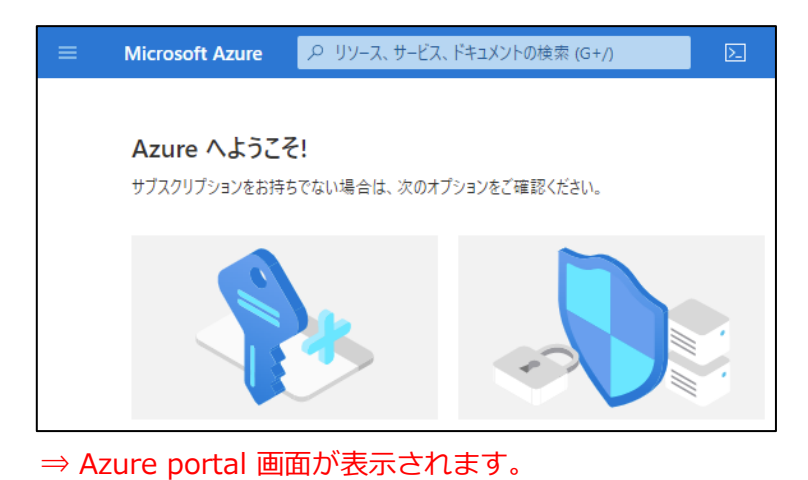

- 6. Azure portal からサインアウトし、Web ブラウザーを閉じます。

#### 作業 4: Windows 仮想マシンへのリモート デスクトップ (RDP) 接続テスト

オンプレミス Active Directory とのディレクトリ同期など、一部の演習で Azure の Windows 仮想マシンを 使用します。 そのため、 必ず RDP 接続のテストを行ってください。

- 1. トレーニング コース受講当日に使用する、PC およびネットワークを使用します。
- 2. Windows 画面左下にある Windows マーク (
  し) を右クリックし、 [ファイル名を指定して実行]をクリックします。
- 「mstsc」と入力し、 [OK] をクリックします。
   ⇒ [リモート デスクトップ] が起動します。
- 【コンピューター名】に、「w1r1indspectvpm.japaneast.cloudapp.azure.com:3389」と入力し、 [接続]をクリックします。

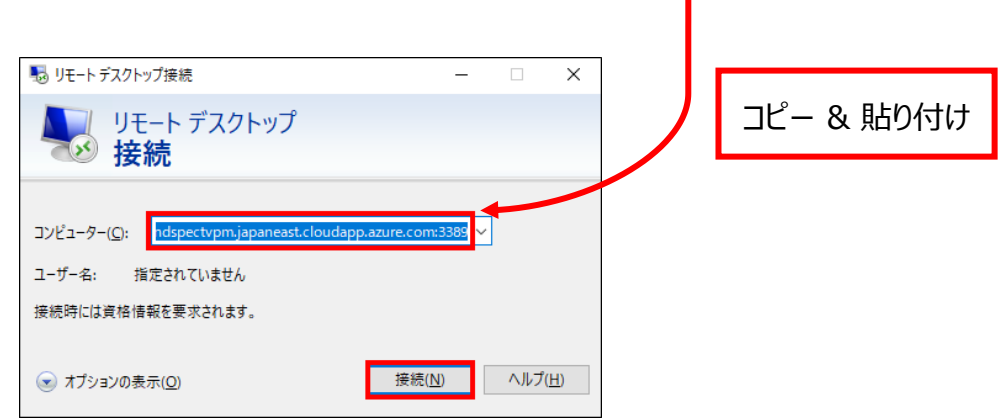

- 5. [資格情報を入力してください] 画面が表示されることを確認します。
  - ※ ここでの、ユーザー名とパスワードの入力は不要です。

| Windows セキュリティ     ×       資格情報を入力してください                                    |       |  |  |  |
|-----------------------------------------------------------------------------|-------|--|--|--|
| これらの資格情報は、<br>w1r1indspectvpm.japaneast.cloudapp.azure.com への接続に使用さ<br>れます。 |       |  |  |  |
| ローザー名                                                                       |       |  |  |  |
| パスワード                                                                       |       |  |  |  |
| このアカウントを記憶する                                                                |       |  |  |  |
| ОК                                                                          | キャンセル |  |  |  |
|                                                                             |       |  |  |  |

⇒ Windows 仮想マシンへのリモート デスクトップ (RDP) 接続のテストが成功しました!

6. [キャンセル]をクリックし、 [リモート デスクトップ] 画面を閉じます。

#### ワンポイント

社内のイントラネットからアクセスする場合、通信ポート(RDP ポート:3389)の制限により、RDP 接続できない場合があります。上記の RDP 接続テストが失敗する場合、ご自宅のネットワークなど、制限のない 環境でのご受講をご検討ください。

"事前確認事項"は、以上です。ご不明な点がございましたら、お問い合わせください。